# XG-PON HGU with 4-Port GbE, 3000Mbps 802.11AX Wireless and 1-Port FXS

### XGPN-400AXV

Quick Installation Guide

## **Table of Contents**

| 1. | Package Contents                         | .3  |
|----|------------------------------------------|-----|
| 2. | Requirements                             | .4  |
| 3. | Hardware Introduction                    | . 5 |
|    | 3.1 Hardware Installation                | .6  |
| 4. | Starting Web Management                  | .8  |
|    | 4.1 Logging on to the XG-PON HGU         | .8  |
| 5. | Wireless Network Connection              | 10  |
| 6. | Recovering Back to Default Configuration | 11  |
| 7. | Customer Support                         | 12  |

## 1. Package Contents

Thank you for purchasing PLANET **XGPN-400AXV**. Unless specified, **"XG-PON HGU"** mentioned in this Quick Installation Guide refers to the **XGPN-400AXV**.

| Model       | Description                                                           |  |  |  |  |  |
|-------------|-----------------------------------------------------------------------|--|--|--|--|--|
| XGPN-400AXV | XG-PON HGU with 4-Port GbE, 3000Mbps 802.11AX Wireless and 1-Port FXS |  |  |  |  |  |

Open the box of the **XG-PON HGU** and carefully unpack it. The box should contain the following items:

- XGPN-400AXV
- QR Code Sheet
- DC 12V, 1.5A Power Adapter

If any item is found missing or damaged, please contact your local reseller for replacement.

3

### 2. Requirements

- Workstations running Windows 7/8/10/11, MAC OS 10.12 or later, Linux Kernel 2.16.18 or later, or other platforms are compatible with TCP/IP protocols.
- Workstations are installed with **Ethernet NIC** (Network Interface Card)

#### **Ethernet Port Connection**

- > Network cables -- Use standard network (UTP) cables with RJ45 connectors.
- > The above PC is installed with Web browser.

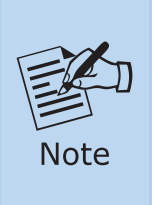

It is recommended to use Chrome 98.0.xxx or above to access the **XG-PON HGU**. If the Web interface of the **XG-PON HGU** is not accessible, please turn off the anti-virus software or firewall and then try it again.

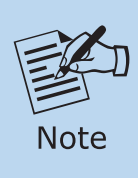

4

To connect the XGPN-400AXV to an XG-PON network, the following equipment is required:

- XG-PON OLT Switch: PLANET XGPL-16000 (16-Port XG(S)-PON OLT)

- XG-PON OLT Transceiver: PLANET XGPL-XGSFP-N1

## 3. Hardware Introduction

Front View

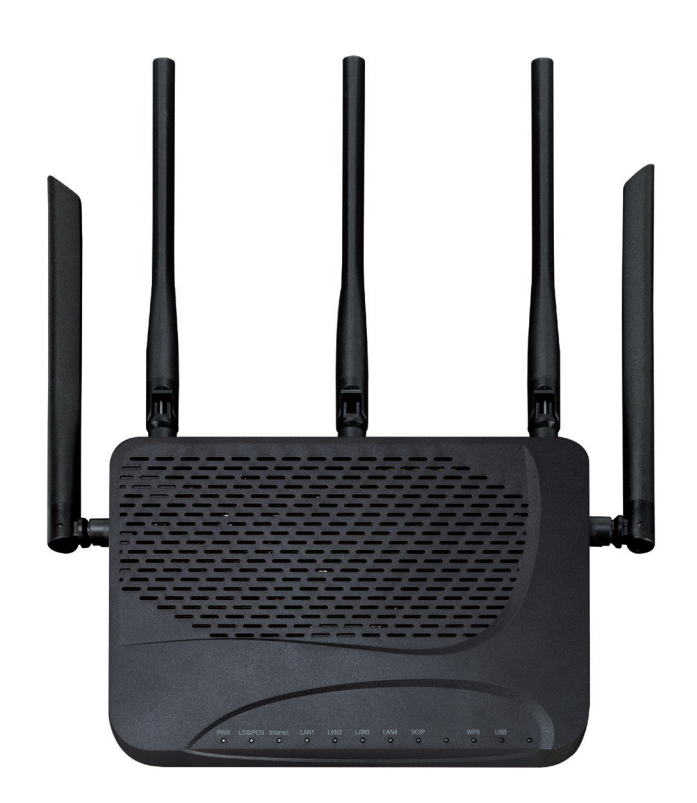

**Rear View** 

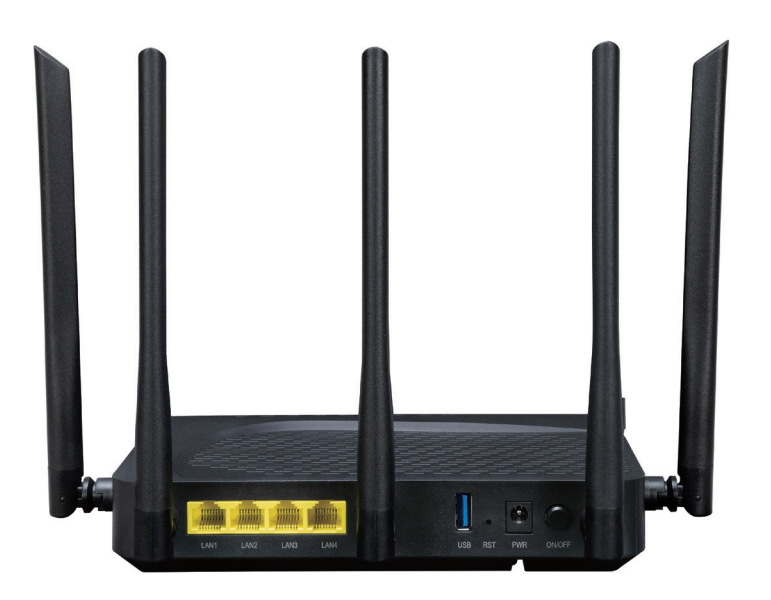

5 🗖

#### 3.1 Hardware Installation

**Step 1:** Connect the Power Adapter provided in the package to the XGPN-400AXV. The Power LED on the front panel will turn on accordingly.

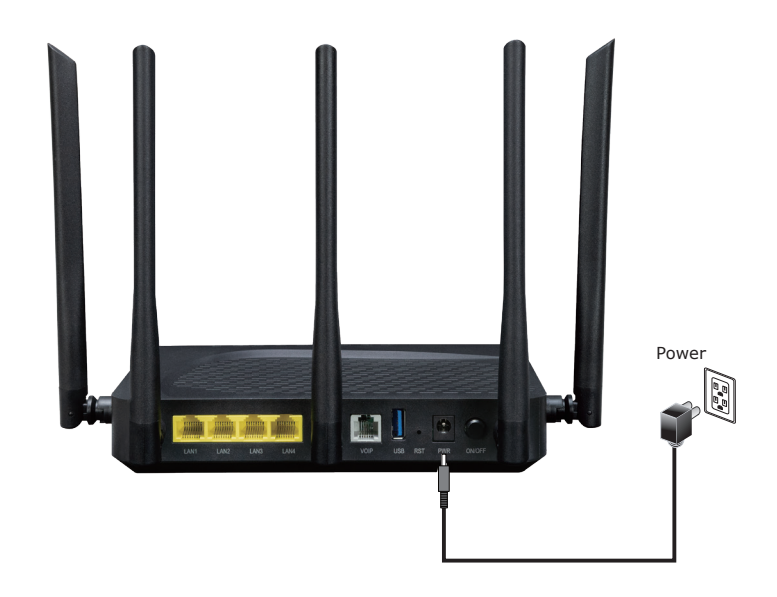

**Step 2:** Follow the diagram below to connect the network devices:

- Power Connection: Plug in the power adapter and turn on the device.
- LAN Connection: Use an Ethernet cable to connect a computer or switch to the LAN port.
- PON Connection: Connect the fiber optic cable from the XGS-PON OLT to the PON port of the XGPN-400AXV.

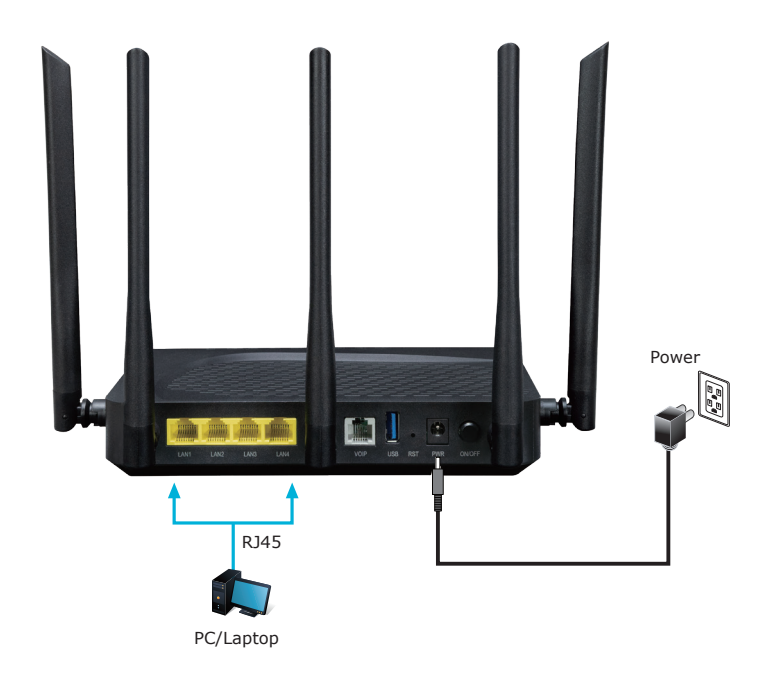

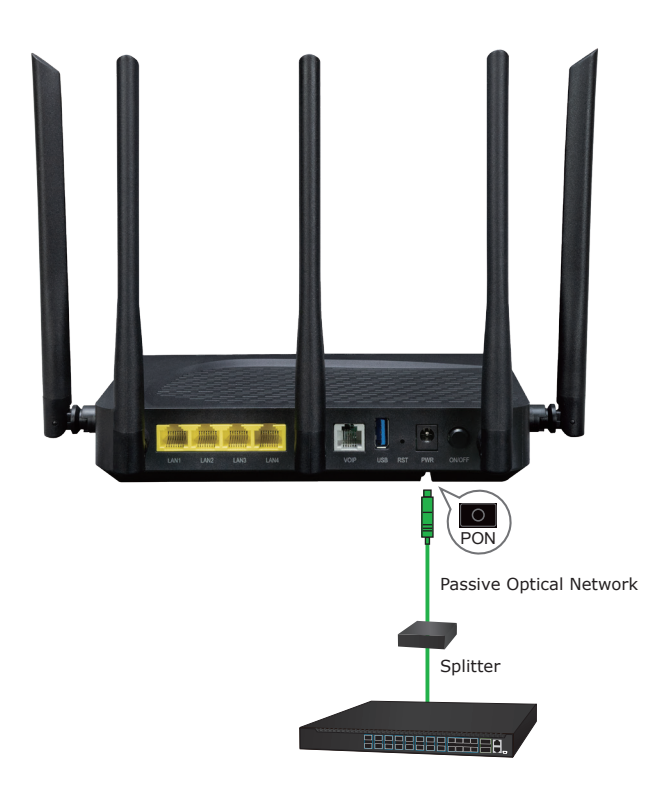

### 4. Starting Web Management

The following instructions explain how to access the Web Management interface of the XG-PON HGU. Configuration is performed via an Ethernet connection, so ensure that the management PC is set to the same IP subnet.

For example, if the default IP address of the XG-PON HGU is **192.168.1.253**, the management PC should be assigned an IP address within the **192.168.1.x** range (where **x** is any number between **1 and 254**, except **253**). The default subnet mask is **255.255.255.0**.

#### 4.1 Logging on to the XG-PON HGU

- 1. Use Chrome or another Web browser to enter the default IP address *https://192.168.1.253* to access the Web interface.
- 2. When the following dialog box appears, please enter the default user name "admin" and the password. Refer to the following to determine your initial login password.

Default IP Address: 192.168.1.253 Default User Account: user/password: 123456 Default Admin Account: admin/password: super&123 Default 2.4G SSID: PLANET\_2.4G\_XXXX ("X" means the last 4 digits of the MAC address) Default 5G SSID: PLANET\_5G\_XXXX ("X" means the last 4 digits of the MAC address) Default Wireless Encryption Type: qj6x962k6 (Please refer to the label info on the backplane)

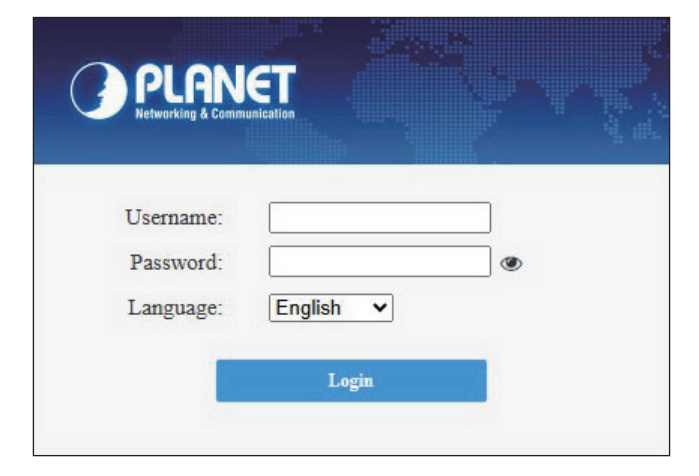

Figure 4-1: XGPN-400AXV Web Screen

|           |             | ST .     |                                       |                                  |              |      |  | logout |
|-----------|-------------|----------|---------------------------------------|----------------------------------|--------------|------|--|--------|
| Status    | Net         | Security | АРР                                   | Manage                           | Diagnose     | Help |  |        |
| Status    |             |          | Device I                              | Basic Infor                      | mation       |      |  |        |
| Device In | fo          |          |                                       |                                  |              |      |  |        |
| Net Info  | Net Info    |          |                                       | Device Gateway Type: XGPN-400AXV |              |      |  |        |
| User Info | User Info   |          |                                       | Device SN: BA003725300001        |              |      |  |        |
| VoIP Info | VoIP Info   |          |                                       | Version:                         | A0           |      |  |        |
| CWMP St   | CWMP Status |          | Software Version: 11.0.5B.2125_PLANET |                                  |              |      |  |        |
|           |             |          | CPU Usage                             | e:                               | 0%           |      |  |        |
|           |             |          | Memory L                              | Jsage:                           | 39%          |      |  |        |
|           |             |          | GPON SN                               |                                  | PLNTE0001122 |      |  |        |
|           |             |          | System Ru                             | untime:                          | 00:01:54     |      |  |        |

Figure 4-2: Web Login interface

### 5. Wireless Network Connection

Step 1: Click on the network icon displayed in the system tray.

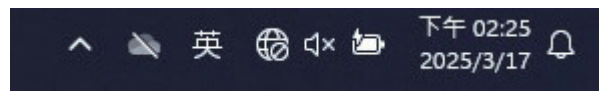

Step 2: Connect to the Wi-Fi network of the XGPN-400AXV:

- 1. Right-click the network icon in the system tray and select "View available networks".
- 2. Find and select "PLANET\_2.4G\_XXXX" or "PLANET\_5G\_XXXX" (where XXXX is the last 4 digits of the MAC address).
- 3. Enter the default Wi-Fi password (refer to the device label).
- 4. Click "Connect" to complete the setup.

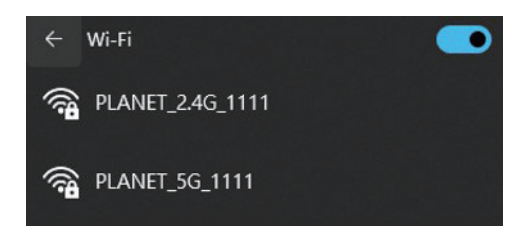

### 6. Recovering Back to Default Configuration

#### ■ IP address has been changed or admin password has been forgotten –

- To restore factory settings:
- 1. Press and hold the reset button on the front panel for "15 seconds" until the LED indicators blink.
- 2. Wait for the device to reboot.
- 3. After resetting, the device will revert to the following settings:

Default IP Address: **192.168.1.253** Default User Account: **user/password: 123456** Default Admin Account: **admin/password: super&123** 

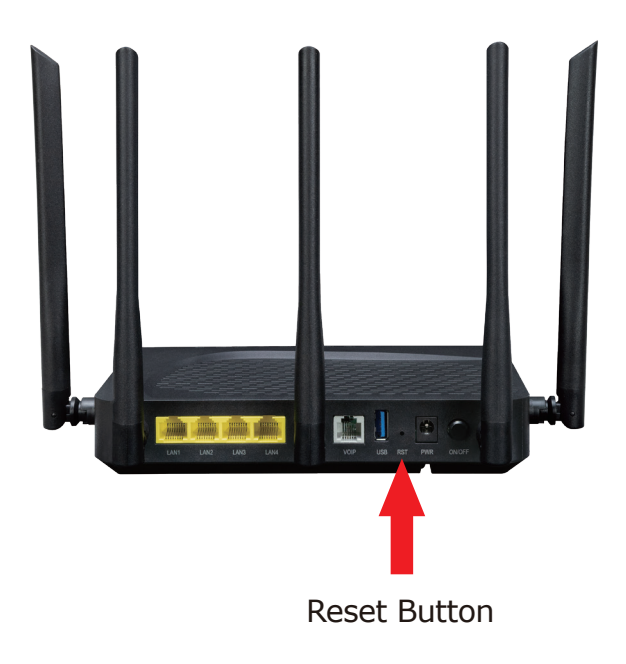

Figure 6-1: XGPN-400AXV Reset Button

## 7. Customer Support

Thank you for purchasing PLANET products. You can browse our online FAQ resource and User's Manual on PLANET Web site first to check if it could solve your issue. If you need more support information, please contact PLANET support team.

PLANET online FAQs: http://www.planet.com.tw/en/support/faq

Support team mail address: <a href="mailto:support@planet.com.tw">support@planet.com.tw</a>

XGPN-400AX User's Manual: <u>https://www.planet.com.tw/en/support/downloads?&method=keyword&keyword=</u> XGPN-400AXV&view=3#list

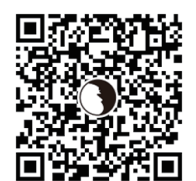

Copyright © PLANET Technology Corp. 2025. Contents are subject to revision without prior notice. PLANET is a registered trademark of PLANET Technology Corp. All other trademarks belong to their respective owners.